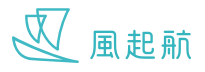

## 健康總覽

「健康總覽」綜合你的所有健康指數和自我評測結果,方便你和你的醫療團隊查看

## 查看健康總覽

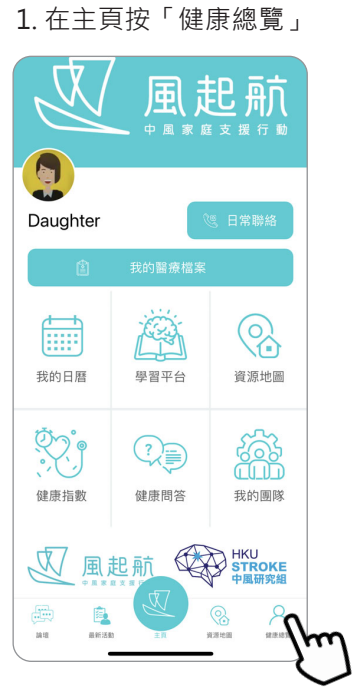

2. 顯示所有健康指數

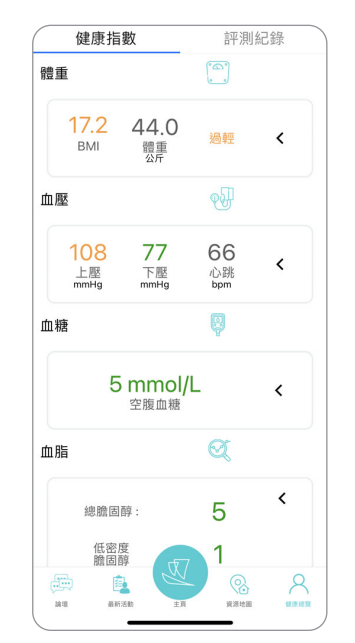

## 查看每項詳細資料

1. 按「<」可顯示更多詳細 的健康指數

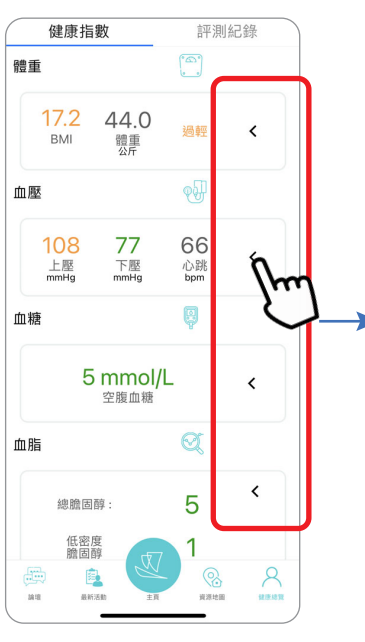

- 2. 按「過去紀錄」下的選項 框,可選擇顯示不同時 期的指數
- 健康指數 評測紀錄 血壓 108 77 66 下壓 mmHg 上壓 mmHq 心跳 bom 過去血壓**紀錄** 一日 下服 —日 上服 平均 97 70 72 最高 108 77 77 最小 85 66 66 ● 上壓 (mmHa) • 下壓 (mmHg) 250 200 8
- 向上下滑動以查看其他 選擇,選好後按「完成」

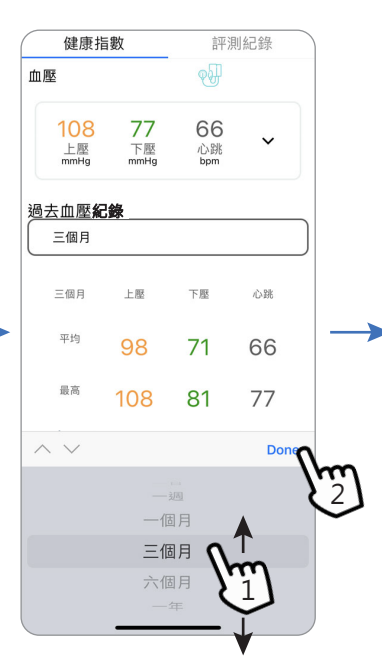

## 4. 向上滑動以查看更多

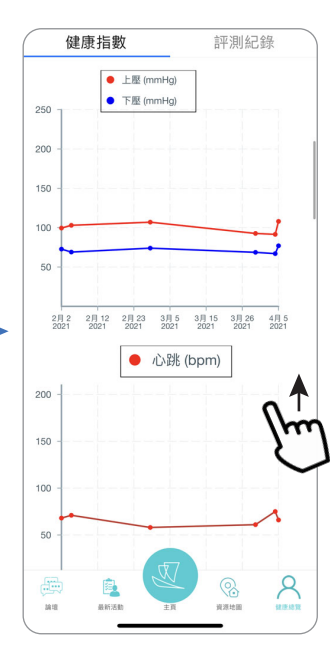